## Odeslání Soupisky družstva na řídící orgán soutěže v prostředí IS FAČR

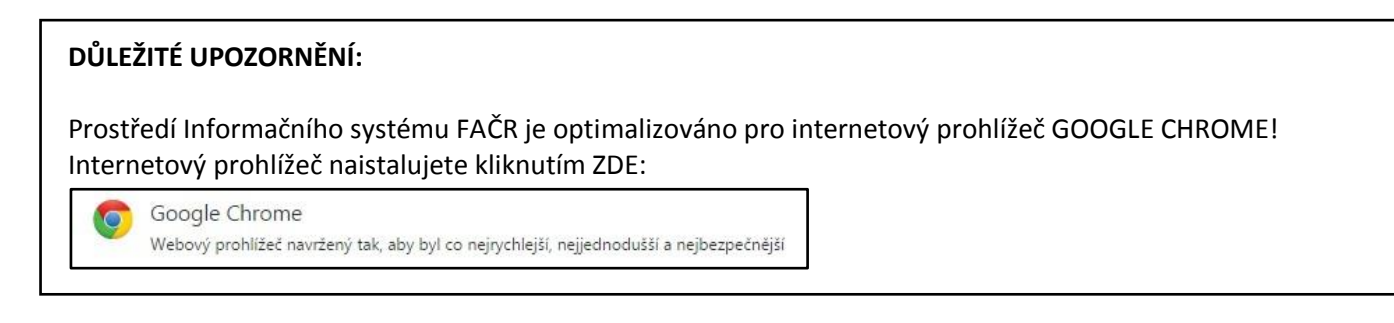

 Přihlaste se do Informačního systému FAČR (dále jen IS FAČR) jako Hlavní administrátor klubu nebo Pověřený administrátor s právy "kompletní práva" – na adrese <u>https://is.fotbal.cz</u>.

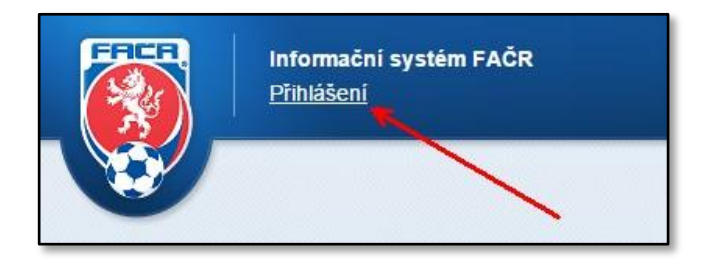

2) Po přihlášení se zobrazí úvodní stránka Vašeho klubu a na kartě "Rychlé odkazy" zvolíte odkaz "Družstva klubu".

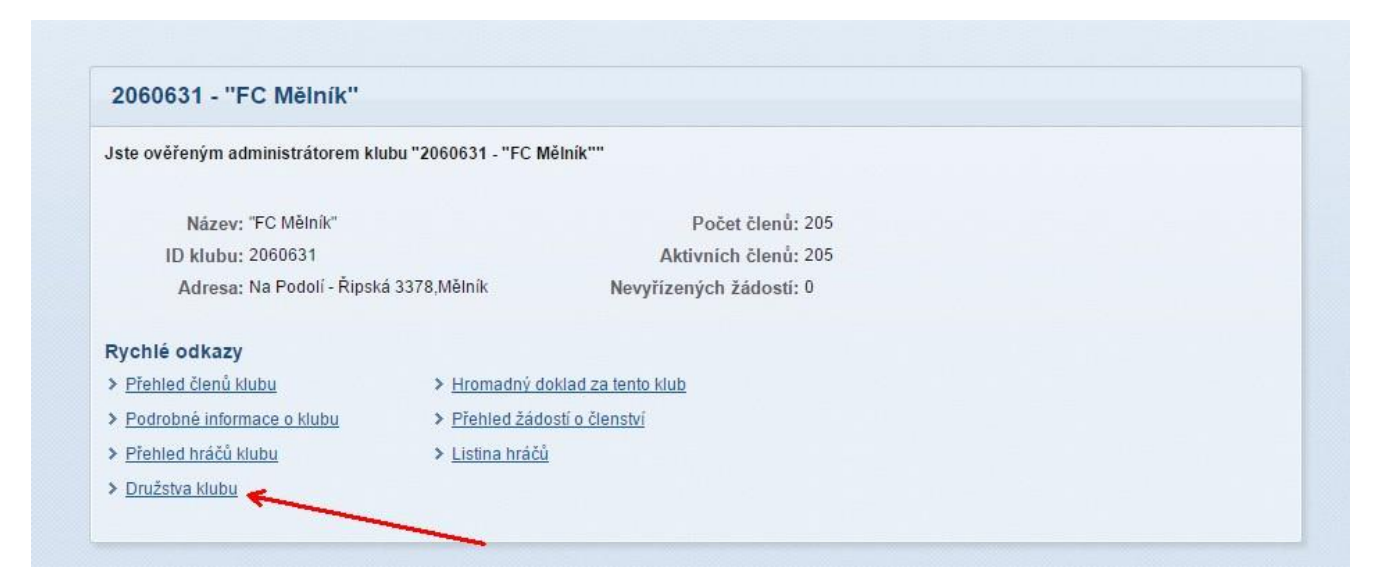

 V sekci "Přehled družstev" vyhledáte požadované družstvo hrající soutěž, kde je nutné provést odeslání soupisky na řídící orgán soutěže a stisknete tlačítko "NASTAVIT" (dle aktuální části soutěže – PODZIM/JARO).

| Soutěž:                         | Ročník: 201    | 5 🗸 Název:                   | Jako          | IOVÊCÎA<br>autorizovaný správce klubu mále zde možnost prohlížet soutěže do kterých | je Váš klub přihlášen.           |        |                   |
|---------------------------------|----------------|------------------------------|---------------|-------------------------------------------------------------------------------------|----------------------------------|--------|-------------------|
| Q Vyhledat                      | 🖞 Zruš         |                              | Pro a         | duální ročník po rozkliknutí souhěže mála oprávnění upravoval soupisku, a           | přířazovat tak jednotlivé hráče. |        |                   |
| řehled družstev<br>zev družstva | Losované číslo | Soupiska PODZIM              | Soupiska JARO | Název soutěže                                                                       | Čislo soutěže                    | Ročník | Skupina           |
| ělník                           | 3              | Nastavit                     | Ø Nastavit    | 3.liga dorostenek Čechy                                                             | 2015005L3A                       | 2015   | ženy - dorostenky |
| Mělník"                         | 10             | Nastavit                     | Ø Nastavit    | Česká fotbalová liga žen                                                            | 2015005J3A                       | 2015   | ženy              |
| Mělník"                         | 4              | 🔗 Nastavit                   | Ø Nastavit    | Fair Credit I.B třída skupina B                                                     | 2015210A3B                       | 2015   | Muži              |
| Mělník                          | 4              | <ul> <li>Nastavit</li> </ul> | Ø Nastavit    | Krajský přebor mladšího dorostu skupina B                                           | 2015210D5B                       | 2015   | Dorostenci        |
| Mělník                          | 13             | <ul> <li>Nastavit</li> </ul> | Ø Nastavit    | Krajský přebor mladších žáků                                                        | 2015210F6A                       | 2015   | Żáci              |
| Mělník                          | 4              | <ul> <li>Nastavit</li> </ul> | Ø Nastavit    | Krajský přebor staršího dorostu skupina B                                           | 2015210C4B                       | 2015   | Dorostenci        |
| Mělník                          | 13             | <ul> <li>Nastavit</li> </ul> | Ø Nastavit    | Krajský přebor starších žáků                                                        | 2015210E6A                       | 2015   | Žáci              |
|                                 | 2              | ⊘ Nastavit                   | Ø Nastavit    | Pohár KFŽ předkolo                                                                  | 2015005Z1A                       | 2015   | ženy - Pohár      |
| Inik                            |                |                              |               |                                                                                     |                                  |        |                   |

## Důležité upozornění:

Po odeslání soupisky hráčů již nelze pro danou část soutěžního ročníku (PODZIM/JARO) soupisku upravovat v prostředí IS FAČR!!!

Případné změny může provádět pouze příslušný řídící orgán soutěže na základě žádosti o změnu!

4) Prostřednictvím panelu "Vložit hráče" vybíráte postupně jednotlivé hráče a tlačítkem "Přidat" je přiřazujete postupně na soupisku. V případě, že jste do výběru zařadili chybného hráče, můžete jej odebrat stisknutím tlačítka s červenou značkou. Pokud je soupiska kompletní, provedete odeslání na řídící orgán soutěže stisknutím tlačítka "Potvrdit soupisku".

| So                                      | upiska družs                                                                                                    | stva - "FC Mělník" (POl                                                                                                    | DZIM)                                                                                            |                                                                                                    |
|-----------------------------------------|----------------------------------------------------------------------------------------------------|----------------------------------------------------------------------------------------------------|--------------------------------------------------------------------------------------------------|----------------------------------------------------------------------------------------------------|
| 9                                       | outěž: Fair Cre                                                                                                    | dit I.B třída skupina B                                                                                                    |                                                                                                  |                                                                                                    |
| Sł                                      | upina: Muži                                                                                                    |                                                                                                    |                                                                                                  | Ročník: 2015                                                                                                    |
| Dri                                     | žstvo: "FC Měli                                                                                                    | ıik"                                                                                                    |                                                                                                  | Číslo: 4                                                                                                    |
|                                         | Oddil: 2060631                                                                                                    | I - "FC Mělník"                                                                                                    |                                                                                                  | Obdobi: PODZIN                                                                                                    |
| Sou<br><< Z                             | oiska doposuo                                                                                                    | i nebyla potvrzena!<br>bu                                                                                                    |                                                                                                  |                                                                                                    |
|                                         |                                                                                                    |                                                                                                    |                                                                                                  |                                                                                                    |
| Hra                                     | iči soupisky                                                                                                    |                                                                                                    |                                                                                                  |                                                                                                    |
| Hra                                     | iči soupisky<br>Členské ID                                                                                         | Příjmení a jméno                                                                                                    | Ročník                                                                                           | Pozice                                                                                                    |
| Hra<br>1.                               | Členské ID<br><u>83040751</u>                                                                                      | Příjmení a jméno<br>Čermák Jiří                                                                                                    | Ročník<br>1983                                                                                   | Pozice<br>N - Neuvedeno                                                                                                    |
| Hra<br>1.<br>2.                         | či soupisky<br>Členské ID<br><u>83040751</u><br>90100358                                                           | Příjmení a jméno<br>Čermák Jiří<br>Douděra Jan                                                                                       | Ročnik<br>1983<br>1990                                                                           | Pozice<br>N - Neuvedeno<br>N - Neuvedeno                                                                                                    |
| Hra<br>1.<br>2.<br>3.                   | Členské ID<br>83040751<br>90100358<br>79051786                                                                     | Příjmení a jméno       Čermák Jiří       Douděra Jan       Kadlec Pavel                                                              | Ročník<br>1983<br>1990<br>1979                                                                   | Pozice           N - Neuvedeno           N - Neuvedeno           N - Neuvedeno           N - Neuvedeno                                                                 |
| Hr:<br>1.<br>2.<br>3.<br>4.             | či soupisky<br>Členské ID<br>83040751<br>90100358<br>79051786<br>95070732                                          | Příjmení a jméno       Čermák Jiří       Douděra Jan       Kadlec Pavel       Lumpe Martin                                           | Ročnik<br>1983<br>1990<br>1979<br>1995                                                           | Pozice N - Neuvedeno N - Neuvedeno N - Neuvedeno N - Neuvedeno N - Neuvedeno                                                                                           |
| Hra<br>1.<br>2.<br>3.<br>4.<br>5.       | Členské ID<br>83040751<br>90100358<br>79051786<br>95070732<br>89021482                                             | Příjmení a jméno       Čermák Jiří       Douděra Jan       Kadlec Pavel       Lumpe Martin       Roušal Lukáš                        | Ročnik<br>1983<br>1990<br>1979<br>1995<br>1989                                                   | Pozice N - Neuvedeno N - Neuvedeno N - Neuvedeno N - Neuvedeno N - Neuvedeno N - Neuvedeno N - Neuvedeno                                                               |
| Hra<br>1.<br>2.<br>3.<br>4.<br>5.<br>6. | či soupisky<br>členské ID<br>83040751<br>90100358<br>79051786<br>95070732<br>89021482<br>95011721                  | Příjmení a jméno       Čermák Jiří       Douděra Jan       Kadlec Pavel       Lumpe Martin       Roušal Lukáš       Pokorný Ladislav | Ročnik           1983           1990           1997           1995           1995                | Pozice       N - Neuvedeno       N - Neuvedeno       N - Neuvedeno       N - Neuvedeno       N - Neuvedeno       N - Neuvedeno       N - Neuvedeno       N - Neuvedeno |
| Hra<br>1.<br>2.<br>3.<br>4.<br>5.<br>6. | či soupisky<br>členské ID<br>83040751<br>90100358<br>79051786<br>95070732<br>89021482<br>95011721<br>Potvrdit soup | Příjmení a jméno       Čermák Jiří       Douděra Jan       Kadlec Pavel       Lumpe Martin       Roušal Lukáš       Pokorný Ladislav | Ročnik           1983           1990           1979           1979           1995           1995 | Pozice N - Neuvedeno N - Neuvedeno N - Neuvedeno N - Neuvedeno N - Neuvedeno N - Neuvedeno N - Neuvedeno                                                               |
| Hra<br>1.<br>2.<br>3.<br>4.<br>5.<br>6. | či soupisky<br>Členské ID<br>83040751<br>90100358<br>79051786<br>95070732<br>89021482<br>95011721<br>Potvrdit soup | Příjmení a jméno       Čermák Jiří       Douděra Jan       Kadlec Pavel       Lumpe Martin       Roušal Lukáš       Pokorný Ladislav | Ročnik           1983           1990           1990           1995           1989           1989 | Pozice N - Neuvedeno N - Neuvedeno N - Neuvedeno N - Neuvedeno N - Neuvedeno N - Neuvedeno N - Neuvedeno                                                               |

- 5) Po odeslání je možné soupisku otevřít pro náhled seznamu hráčů. Případně provést tisk soupisky.
- 6) Další editaci soupisky může provádět pouze řídící orgán soutěže.

## Kontakty:

- e-mail: <u>revoluce@fotbal.cz</u>
- Telefon: 233 029 233
- WEB: <u>http://revoluce.fotbal.cz</u>